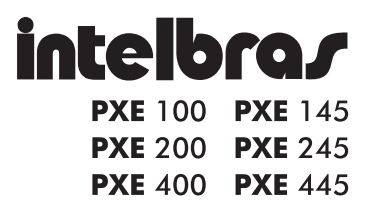

Yee Tool - Placa com um canal E1 com conectores BNC PXE 200 - Placa com dois canais E1 com conectores BNC PXE 400 - Placa com quatro canais E1 com conectores BNC PXE 145 - Placa com um canal E1 com conectores RJ45 PXE 245 - Placa com dois canais E1 com conectores RJ45 PXE 445 - Placa com guatro canais E1 com conectores RJ45

Parabéns, você acaba de adquirir um produto com a qualidade e segurança Intelbras.

As placas de interface PXE são cartões que dispõem de interface PCI 32 bit/33 MHz a 3.3 V/5 V e de uma a quatro interfaces digitais E1. Os cartões podem ser utilizados para prover serviços de voz e dados em plataforma PC. Os E1s podem operar com ou sem CRC e com ou sem sinalização por canal associado (CAS) . Desta forma, é possível sua utilização em troncos E1 com sinalização MFC/R2 ou ISDN.

Para operar corretamente este equipamento, leia atentamente este guia.

## **ATENÇÃO**

Disc-OS é uma distribuição de um SoftPABX baseado em software livre. Desenvolvido para o mercado brasileiro com interfaces em português, de fácil instalação e configuração, contendo Linux® customizado, software Asterisk® 1.2 e o configurador Disc®. Por ser um software livre é cedido sem nenhum tipo de garantia, conforme descrito na General Public License (GPL) versão 2. Para suporte, dúvidas ou atualizações, acesse o site www.disc-os.org

Linux® é uma marca registrada por Linus Torvalds. Asterisk® e uma marca registradas da Digium Inc. Disc-OS e Disc são marcas e logos registradas da Intelbras S.A.Todas as demais marcas registradas são de uso e direito de seus respectivos proprietários.

# Índice

| CUIDADOS E SEGURANÇA ANTES DA INSTALAÇÃO                                 | 5        |
|--------------------------------------------------------------------------|----------|
| Ambiente de instalação e armazenamento                                   | 5        |
| Antes de manusear a placa                                                | 5        |
| Instruções antes da instalação                                           | 5        |
| INSTALAÇÃO                                                               | 6        |
| Como aterrar o sistema                                                   | 6        |
| Identificação dos conectores, jumpers e LEDs das placas<br>Placas PXE 00 | <b>8</b> |
| Placas PXE_45                                                            | 9        |
| Identificação dos jumpers das placas PXE_ 00 e PXE_ 45 1                 | 0        |
| Conector mini BNC 1                                                      | 0        |
| Montagem do cabo com conector mini BNC 1                                 | 0        |
| Conector RJ45 1                                                          | 2        |
| Montagem do cabo com conector RJ45 1                                     | 12       |
| Identificação do slot PCI compatível1                                    | 3        |
| Identificação dos conectores PCI 1                                       | 13       |
| Instalação da placa 1                                                    | 4        |
| Instalação do driver 1                                                   | 5        |
| Instalação do Disc-OS 1                                                  | 8        |
| Configu <sup>-</sup> ação mínima do computador1<br>Instalação do Disc-OS | '8<br>18 |

| Como conectar os cabos de TX e RX no Modem E1 da operadora nas<br>placas PXE |    |
|------------------------------------------------------------------------------|----|
| Verificação da instalação das placas PXE e Drivers                           | 20 |
| ΤΕΒΜΟ DE GABANTIA                                                            | 21 |

## Cuidados e Segurança antes da Instalação

## Ambiente de instalação e armazenamento

Temperatura de operação e armazenamento: 10 a 50°C. Umidade de operação e armazenamento: 10 a 90% sem condensação.

## Antes de manusear a placa

Atenção: A eletricidade estática pode danificar os componentes eletrônicos da placa. Esse tipo de dano pode ser irreversível ou pode reduzir a expectativa de vida útil do dispositivo tocado.

Para evitar danos eletrostáticos, observe as seguintes precauções:

- Evite o contato manual nos componentes da placa.
- O transporte e o armazenamento da placa devem ser somente em embalagens à prova de eletricidade estática.
- Coloque a placa sobre uma superfície aterrada ao retirá-la da embalagem.
- Esteja sempre aterrado ao manusear a placa.

## Instruções antes da instalação

- Não instale ou armazene a placa em ambientes quentes e úmidos.
- Desligue o computador e retire o plug da tomada toda vez que tiver que inserir ou retirar a placa.

- Utilize um "no break" e um estabilizador de tensão no computador onde a placa será instalada.
- Verifique o aterramento do computador e todos os equipamentos que fazem parte do sistema.

## Instalação

### Como aterrar o sistema

A forma ideal para o aterramento é a criação de uma barra de equalização de potencial de terra, conforme figura 1. Nesta barra, deve estar ligado o neutro da energia elétrica, o fio terra do computador, o fio terra do "no break", o fio terra do modem E1 e o fio terra de qualquer outro equipamento ligado ao computador. A barra de equalização de terra cria o mesmo potencial para vários "terras", evitando a circulação de corrente entre eles.

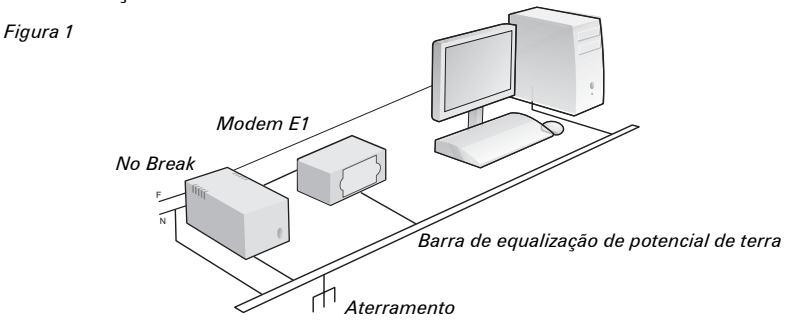

Caso não seja possível a instalação da barra de equalização, os aterramentos devem ser interligados para criar o mesmo potencial entre eles. A figura seguinte exemplifica como deve ser feito.

Figura 2

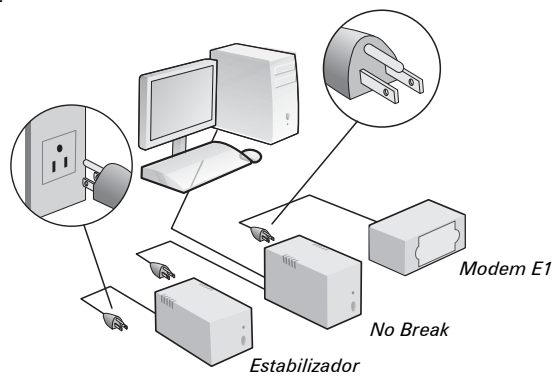

A resistência máxima para o aterramento é de 5 Ω.

## Identificação dos conectores, jumpers e LEDs das placas

### Placas PXE\_00

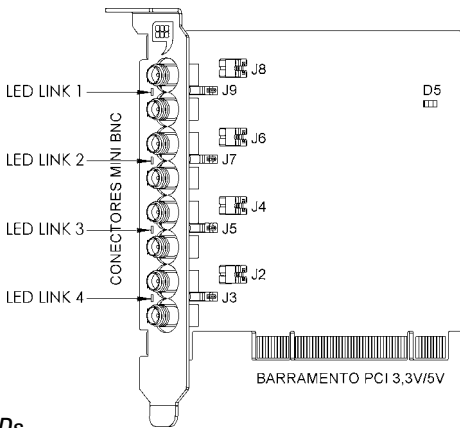

#### Identificação dos LEDs

| LED | LINK (SPAN)                              |
|-----|------------------------------------------|
| D9  | 1                                        |
| D8  | 2                                        |
| D7  | 3                                        |
| D6  | 4                                        |
| D5  | LED indicador de<br>alimentação da placa |

#### Placas PXE\_45

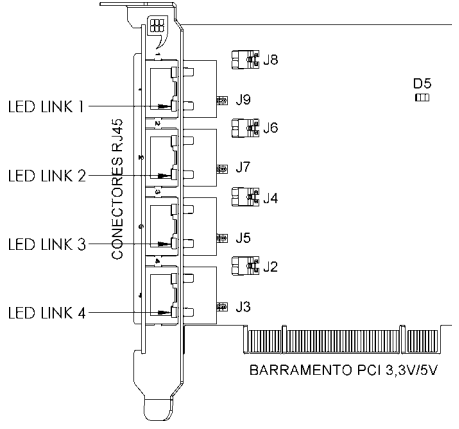

#### Identificação dos LEDs

**Obs**.: O LED amarelo dos conectores RJ 45 (CN5 a CN2) está desabilitado. Os LEDs verdes estão habilitados, conforme relação abaixo.

| CONECTORES | LINK (SPAN)                              |
|------------|------------------------------------------|
| CN5        | 1                                        |
| CN4        | 2                                        |
| CN3        | 3                                        |
| CN2        | 4                                        |
| D5         | LED indicador de<br>alimentação da placa |

Identificação dos jumpers das placas PXE\_ 00 e PXE\_ 45

| JUMPER | ATERRAMENTO | LINK (SPAN) |
|--------|-------------|-------------|
| J8     | Tx          | 1           |
| J9     | Rx          | 1           |
| J7     | Tx          | 2           |
| J6     | Rx          | 2           |
| J5     | Tx          | 3           |
| J4     | Rx          | 3           |
| J3     | Tx          | 4           |
| J2     | Rx          | 4           |

## **Conector mini BNC**

Se você adquiriu uma placa identificada como: PXE 100, PXE 200 ou PXE 400, estas possuem conectores do tipo BNC com impedância de 75  $\Omega$ .

#### Montagem do cabo com conector mini BNC

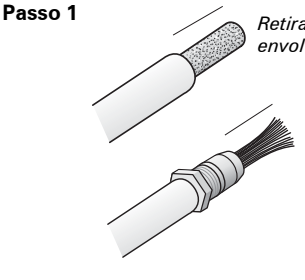

Retirar aproximadamente 1,5cm da capa que envolve a malha do cabo coaxial

Retirar 1cm da capa que envolve o condutor interno

#### Passo 2

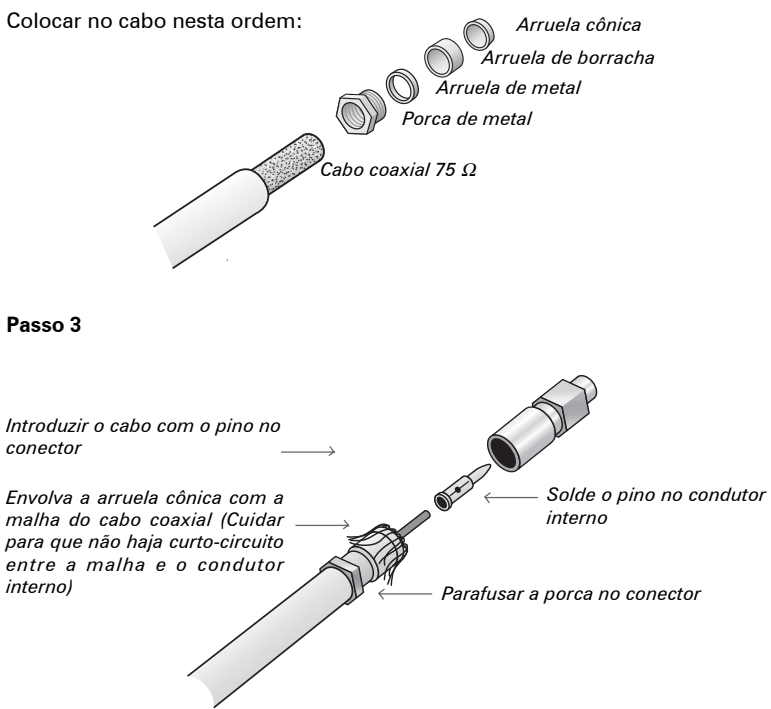

## **Conector RJ45**

Se você adquiriu uma placa identificada como: PXE 145, PXE 245 ou PXE 445, estas possuem conectores do tipo RJ45 com impedância de 120  $\Omega$ . Para esses tipos de placa, é necessário a utilização do adaptador \*balun.

#### Montagem do cabo com conector RJ45

|                            | -                        | DINIO | DECODIQÃO | 000          |
|----------------------------|--------------------------|-------|-----------|--------------|
| $ \longrightarrow Pino S $ |                          | PINO  | DESCRIÇÃO | COR          |
|                            | Pino 1                   | 1     | Rx        | Branco/verde |
|                            | × 1 110 1                | 2     | Rx        | Verde        |
|                            |                          | 3     | Não usado | -            |
|                            |                          | 4     | Tx        | Azul         |
|                            | $\longrightarrow$ Pino 8 | 5     | Tx        | Branco/azul  |
|                            |                          | 6     | Não usado | -            |
|                            | •                        | 7     | Não usado | -            |
|                            |                          | 8     | Não usado | -            |

Configuração dos pinos do cabo RJ45 Cat 568A

\*Balun é um adaptador 75/120 W que possibilita equipamentos com saídas Rx/Tx coaxiais de 75 W (conexão BNC) de se comunicarem com equipamentos que utilizam par trançado 120 W (conexão RJ45). Suporta E1 com taxas de transmissão de 2,048 Mbps.

#### Identificação do slot PCI compatível

A placa que você recebeu é compatível com slots PCI de 32 bit com alimentação de 3.3 V e 5 V. Verifique a figura a seguir e identifique os slots PCI compatíveis.

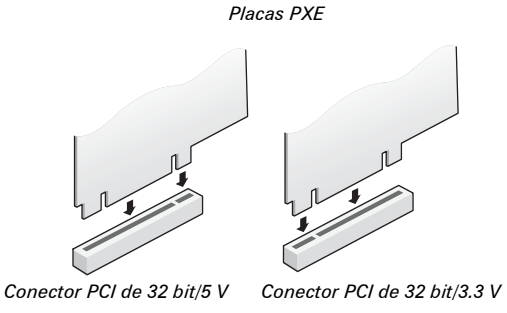

Identificação dos conectores PCI

- 1: 64-bit 5 V PCI Slot
- 2: 64-bit 3.3 V PCI Slot
- 3: 32-bit 5 V PCI Slot
- 4: 32-bit 3.3 V PCI Slot

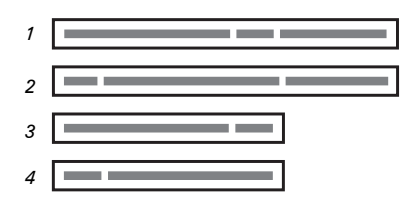

**Obs.**: Verificar no manual da placa mãe se os conectores PCI de 64-bit podem ser utilizados por placas com barramento de 32-bit.

## Instalação da placa

- Desligue o computador e retire o plug da tomada.
- (1) Remova do gabinete o suporte que cobre o slot.
- (2) Insira a placa no slot PCI.
- Certifique-se de que a placa está bem fixa no gabinete do computador através do parafuso de fixação. Esta fixação é importante para garantir o aterramento da placa.

Veja na figura abaixo como proceder:

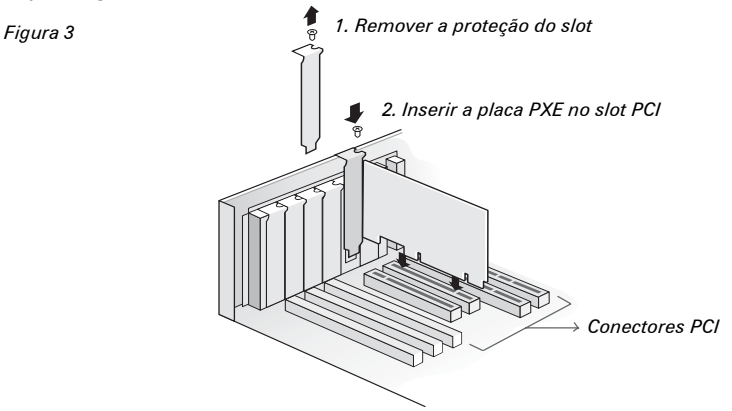

**Obs.**: Maiores detalhes sobre a instalação, verifique no endereço www.intelbras.com.br na seção "Suporte a Clientes", um guia com exemplos de instalação das placas PXE.

## Instalação do driver

#### Obs.: Compativel com Asterisk® série 1.2.

#### Passo 1

Crie um diretório para compilar os drivers juntamente com o zaptel:

root# mkdir intelbras

#### Passo 2

Baixe a última versão do pacote Zaptel. Caso não tenha a última versão, você deve pegar o SOURCE compatível com a versão que você usa.

#### Passo 3

Baixe o driver da placa PXE no endereço: www.intelbras.com.br na seção Suporte a Clientes>Arquivos para downloads>Placas PXE.

#### Passo 4

Descompacte o arquivo:

- Arquivo em formato BZIP.

root# tar -jxvf pxe.bz2

- Arquivo em formato TAR.

root# tar -zxpvr pxe.tar.gz

#### Passo 5

Compile o Zaptel:

Descompacte o pacote zaptel usando um dos mesmos procedimentos citados

anteriormente (passo 4). Dentro do arquivo de SOURCE do zaptel, edite o arquivo Makefile. Use qualquer editor de texto (vi, vim, ee, emacs, mcedit ou pico) .

Você deve procurar pela linha "MODULES". Esta linha contém os outros drivers suportados pelo pacote Zaptel.

Exemplo usando o pacote zaptel-1.2.18:

MODULES:=zaptel tor2 torisa wcusb wcfxo wctdm wctdm24xxp ztdynamic ztdeth wct1xxp wcte11xp pciradio ztd-loc wcte12xp

Você deve inserir pxe (driver das placas PXE-intelbras) no Makefile na linha MO-DULES. Exemplo:

MODULES:=zaptel tor2 torisa **pxe** wcusb wcfxo wctdm wctdm24xxp ztdynamic ztd-eth wct1xxp wcte11xp pciradio ztd-loc wcte12xp

#### Passo 6

Compile o zaptel executando os seguintes comandos:

root# make all

root# make install

root# make config

#### Passo 7

Após instalado os módulos, você deve adicionar no script de startup (/etc/init.d/ zaptel) os módulos a serem carregados.

Procure pela linha MODULES e adicione o driver pxe.

Para carregar o novo módulo:

root# depmod -a

root# /etc/init.d/zaptel restart

#### Passo 8

Verifique se o driver foi carregado em memória:

root# lsmod | grep pxe

Caso esteja carregado, como exemplo deve aparecer:

pxe 26912 60 zaptel 192804 123 pxe

#### Passo 9

Configure os arquivos zaptel.conf e unicall.conf para suportar os canais da placa PXE. No caso de dúvidas, acesse o endereço www.intelbras.com.br na seção "Suporte a Clientes", você encontrará arquivos de configuração, como exemplo.

#### Passo 10

Verifique no CLI se os canais estão funcionando.

root# asterisk -r DiscOS\*CLI> uc show channels

**Importante**: O compartilhamento de IRQ pode causar instabilidade no tratamento da voz. Verifique se a placa PXE instalada não está compartilhando IRQ, caso houver, retire o compartilhamento. Se necessário, no endereço www.intelbras.com.br, na seção "Suporte a Clientes", você encontrará um guia de como fazer esta operação.

## Instalação do Disc-OS

### Configuração mínima do computador

- 256 MB de RAM
- CPU de 1.0 GHz (Pentium/AMD)
- 10 GB de espaço livre no HD

### Instalação do Disc-OS

Você recebeu, juntamente com a placa, o CD de instalação do Disc-OS. Siga os passos abaixo para fazer a instalação.

Atenção: A instalação irá formatar o HD do computador, ou seja, todas as informações que estiverem no HD serão perdidas. O computador será de uso exclusivo do Disc-OS.

#### Passo 1

Altere na BIOS do computador a configuração do boot. Selecione como boot primário o driver de CD ou DVD.

#### Passo 2

Insira o CD de instalação no compartimento de CD ou DVD. Durante o procedimento de instalação, você terá três perguntas para responder, são elas:

- O DHCP (caso essa não for sua opção, você deverá definir o número IP, máscara de rede, gateway e DNS).
- Definir qual o horário da região.
- Definir senha do administrador do Disc-OS.

**Obs**.: Senha do root do Disc: login: root password: disc-os

Esta é uma senha padrão e deve ser alterada. Ao entrar no Disc-OS, com a senha do root citada acima, você terá uma tela de apresentação no monitor. Entre na opção "Executar Shell", execute:

# passwd root

Em seguida, defina a nova senha.

**Importante:** Após a instalação, verifique se a placa PXE instalada não está compartilhando IRQ. O compartilhamento de IRQ pode causar instabilidade no tratamento da voz. O compartilhamento pode ser verificado através da opção "Mostrar IRQ" ao entrar no Disc-OS como root. Se constatar que a IRQ da placa PXE está sendo compartilhada com algum outro dispositivo, retire o compartilhamento através da configuração de IRQ na BIOS da placa mãe.

Para mais detalhes sobre a instalação, dúvidas ou suporte ao Disc-OS, acesse o site www.disc-os.org.

# *Como conectar os cabos de TX e RX no Modem E1 da operadora nas placas PXE*

Para finalizar a instalação, conecte os cabos provenientes do Modem E1 nas placas. Essa conexão para as placas PXE\_00 pode ser direta, pois as mesmas possuem conectores BNC eletricamente compatíveis com o Modem.

Caso a placa instalada for uma PXE\_45, os cabos provenientes do Modem E1 devem ser conectados aos conectores BNC do balun. O conector RJ45 do balun deve ser conectado a um dos conectores RJ45 da placa, através de um cabo par trançado, conforme configuração vista anteriormente.

Verifique a nomenclatura de indicação de Tx e Rx na placa, no balun (quando necessário) e no Modem. O Tx do Modem deve ser ligado no Rx da placa ou balun e o Rx deve ser ligado no Tx da placa ou balun.

## Verificação da instalação das placas PXE e Drivers

Identificação através dos LEDs dos links (Spans):

| LED                                         | SITUAÇÃO                               |
|---------------------------------------------|----------------------------------------|
| Apagado                                     | Placa=Não OK e ou Driver=Não OK        |
| Piscando sem estar<br>conectado ao Modem E1 | Placa e Driver instalados corretamente |
| Piscando conectado ao<br>Modem E1           | Placa=OK/Driver=OK/Sincronismo=Não OK  |
| Aceso conectado ao Mo-<br>dem E1            | Placa=OK / Driver=OK / Sincronismo=OK  |

## Termo de garantia

Para a sua comodidade, preencha os dados abaixo, pois, somente com a apresentação deste em conjunto com a nota fiscal de compra do produto, você poderá utilizar os benefícios que lhe são assegurados.

| Nome do cliente:       |             |
|------------------------|-------------|
| Assinatura do cliente: |             |
| Nº da nota fiscal:     |             |
| Data da compra:        |             |
| Modelo:                | № de série: |
| Revendedor:            |             |
|                        |             |

Fica expresso que esta garantia contratual é conferida mediante as seguintes condições:

1 Todas as partes, peças e componentes da placa, são garantidas contra eventuais **defeitos de fabricação** que porventura venham a apresentar, pelo prazo de 1 (um) ano, sendo este prazo de 3 (três) meses de garantia legal mais 9 (nove) meses da garantia contratual, contado da data da entrega do produto ao senhor consumidor, conforme consta na nota fiscal de compra do produto, que é parte integrante deste Termo em todo território nacional. Esta garantia contratual implica na troca gratuita das partes, peças e componentes que apresentarem defeito de fabricação, além da mão-de-obra utilizada nesse reparo. Caso não seja constatado defeito de fabricação, estin defeito(s) proveniente(s) de uso inadequado, o senhor consumidor arcará com estas despesas.

2 Constatado o defeito, o senhor consumidor deverá imediatamente comunicar-se com o Serviço Autorizado mais próximo que consta na relação oferecida pelo fabricante - somente estes estão autorizados a examinar e sanar o defeito durante o prazo de garantia aqui previsto. Se isto não for respeitado esta garantia perderá sua validade, pois o produto terá sido violado.

**3** Na eventualidade do senhor consumidor solicitar o atendimento domiciliar deverá encaminhar-se ao Serviço Autorizado mais próximo para consulta da taxa de visita técnica. Caso seja constatada a necessidade da retirada do produto, as despesas decorrentes, transporte, segurança de ida e volta do produto, ficam sob a responsabilidade do senhor consumidor.

4 A garantia perderá totalmente sua validade se ocorrer qualquer das hipóteses a seguir: a) se o defeito não for de fabricação mas sim, ter sido causado pelo senhor consumidor, terceiros estranhos ao fabricante; b) se os danos à placa forem oriundos de acidentes, sinistros, agentes da natureza (raios, inundações, desabamentos, etc.), umidade, tensão na rede elétrica (sobretensão provocada por acidentes ou flutuações excessivas na rede), instalação/uso em desacordo com o Manual do Usuário ou decorrente do desgaste natural das partes, peças e componentes; c) se a placa tiver sofrido influência de natureza química, eletromagnética, elétrica ou animal (insetos, etc.); d) se o número de série do produto tiver sido adulterado ou rasurado; e) se a placa tiver sido violada.

5 O Disc-OS é uma distribuição de software livre e ,como tal, **é cedido sem nenhum** tipo de garantia, conforme descrito na General Public License (GPL) versão2. Você encontrará suporte no site www.disc-os.org

**6** A presente Garantia em nenhuma hipótese cobrirá danos causados pelo uso ou pela impossibilidade de uso do software, incluindo danos indiretos, lucros cessantes, interrupção de negócios, perda de informações e outros prejuízos pecuniários.

7 Não serão cobertos pela Garantia da Placa: I - eventuais danos, seja qual for a origem, causados nos demais componentes do computador; II – O CD que acompanha a placa, sendo que em caso de inutilização, o software poderá ser baixado no site www.disc-os.org

Sendo estas as condições deste termo de garantia complementar, a Intelbras S/A se reserva o direito de alterar as características gerais, técnicas e estéticas de seus produtos sem aviso prévio.

Intelbras S/A – Indústria de Telecomunicação Eletrônica Brasileira Rodovia BR 101, Km 210 - Área Industrial - São José - SC - 88104-800 Fone (48) 3281-9500 - fax (48) 3281-9505 - www.intelbras.com.br